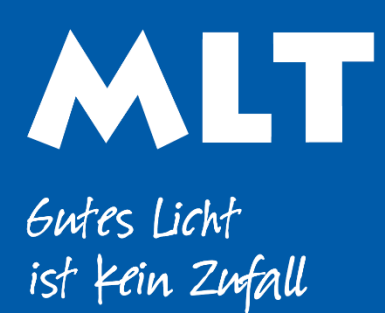

Moderne Licht-Technik AG Tägerhardstrasse 110 5430 Wettingen 056 427 02 50 www.mlt-licht.ch

## Lichtsteuerung für die moderne Welt.

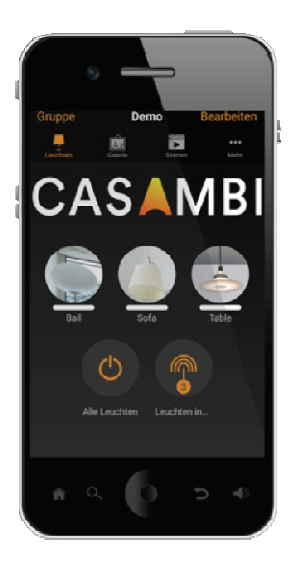

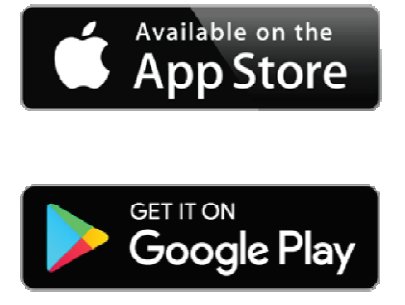

## **CASAMBI Kurzanleitung**

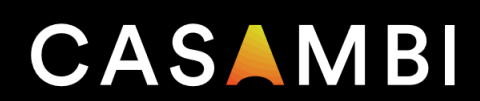

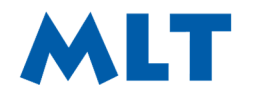

 
 Moderne Licht-Technik AG
 056 427 02 50

 Tägerhardstrasse 110
 info@mlt-licht.c.

 5430 Wettingen
 mlt-licht.ch
5430 Wettingen

info@mlt-licht.ch mlt-licht.ch

Gutes Licht ist Kein Zufall

## **Kurzanleitung Casambi**

Casambi ist eine intelligente Beleuchtungssteuerungslösung basierend auf Bluetooth Low Energy (BLE). Bluetooth Low Energy ist die einzige drahtlose Funktechnologie mit geringem Stromverbrauch in allen modernen Smartphones, Tablets und sogar Smartwatches. Damit ist es die weltweit einzige energiesparende und zukunftssichere Funktechnologie mit geringem Stromverbrauch.

Die App kann kostenlos von Google Play und Apple App Store heruntergeladen werden.

1. Laden Sie die App vom Apple App Store oder vom Google Play Store herunter.

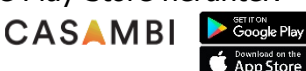

- 2. Schalten Sie Ihre Casambi-fähigen Leuchten ein.
- 3. App öffnen
- 4. Wählen Sie «Geräte in meiner Nähe» hier sehen Sie ob die Bausteine Evolution oder Classic sind. Profilen Sie alle Classic Bausteine um auf Evolution. (ein kurzes antippen der Classic Bausteine lässt ein Fenster aufgehen, womit dieser umprofilt werden kann)

-> falls ein Baustein nicht auf Evolution gewechselt werden kann, müssen Sie die Bausteine mit Classic einlesen

- 5. Sobald alle Bausteine Evolution sind, verlassen Sie «Geräte in meiner Nähe»
- 4. Wählen Sie nun «meine Netzwerke»
- 5. Wählen Sie «Neues Netzwerk einrichten»
- 6. Sie haben die Auswahl zwischen Classic und Evolution – Wählen Sie wenn möglich nun Evolution
- 7. Füllen Sie nun folgendes aus: Name, Standort auswählen -> fertig Freigabe -> Nur für Administrator Mail Adresse -> des Kunden

Administratorenpasswort -> vom Kunden -> fertig (kann jederzeit geändert werden) Hier können mehrere Passwörter und Hierarchiestufen festgelegt werden (Benutzer, Manager & Admin)

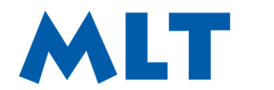

Gutes Licht ist Kein Zufall

- 8. Bestätigen Sie mit Fertig – nun ist das Netzwerk erstellt
- 9. Wählen Sie «Mehr -> Netzwerkkonfiguration -> Geräte hinzufügen
- 10. Nun fangen die Leuchten an nacheinander zu blinken, somit sehen Sie welche Leuchte nun eingelesen wird und können dieser einen Namen geben und dann in das erstellte Netzwerk einlesen
- 11. **TIMER** -> Mehr -> Timer -> Timer hinzufügen -> hier können einzelne Leuchten oder Szenen zeitlich programmiert werden
- 12. **SZENE** -> Szene hinzufügen -> Name der Szene -> Szene hinzufügen -> immer alle Leuchten auswählen und die nicht gewünschten ausstellen -> Alle Leuchten wie gewünscht ein- oder ausstellen und mit «Fertig» bestätigen.
- 13. GALERIE -> hier kann mithilfe eines Planfotos oder eines Raumfotos eine Visualisierung erstellt werden
- Wenn alles eingestellt zu Punkt 15 (ganz am Schluss) 14.

## 15. **Backup und letzter Zustand**

Unter Mehr -> Alle Leuchten konfigurieren ->Mit vorigem Zustand starten

Unter Mehr -> Netzwerk-Update Historie' -> neues Backup erstellen am besten mit Name oder Kürzel des Erstellers-> 'Fertig'

Eine detaillierte Anleitung können Sie bei uns auf der Homepage im Download unter der Rubrik: Radium by CASAMBI – Benutzerhandbuch herunterladen. Hier werden nochmals alle möglichen Features gezeigt und erklärt. Das MLT-AG Team wünscht Euch viel Erfolg mit unseren Casambi Komponenten.